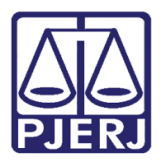

Dica de Sistema

# Anotação de Réu Revel e Justiça Gratuita na tela de Andamento de Processos

DCP.

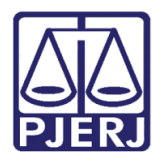

# **SUMÁRIO**

| 1. | Processo Principal   | . 3 |
|----|----------------------|-----|
| 2. | Processo Secundário  | . 7 |
| 3. | Histórico de Versões | . 9 |

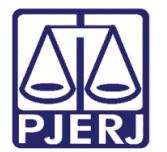

# Anotação de Réu Revel e Justiça Gratuita na tela de Andamento de Processos

### **1. Processo Principal**

Para facilitar o procedimento, além da tela de **Alteração de Processos**, também será possível colocar a marcação referente aos Personagens sobre Justiça Gratuita – **JG** e Réu Revel – **RR** na própria tela de **Andamento de Processos**.

Para isso, entre na tela de **Andamento** e clique na Aba **Personagens.** Além da coluna **JG**, já existente, foi incluída uma nova coluna **RR**, esses campos poderão ser marcados e desmarcados diretamente nesta grid. Após a marcação, clique em **Gravar**.

| 🔁 Andamento de Processos - Cartório da 21ª Vara Criminal                                                |                                        |                          |                       |  |  |
|----------------------------------------------------------------------------------------------------|----------------------------------------|--------------------------|-----------------------|--|--|
| Processo:                                                                                               | 2016.8.19.0001                         | Distribuição: 11/11/2016 | <u>G</u> ravar        |  |  |
| Partes: Réu: JOTA QUEST E OUTROS                                                                        |                                        |                          | <u>C</u> ancelar      |  |  |
| Classe/Assunto: Ação Penal - Tráfico de Drogas e Condutas Afins (Art. 33, Caput e § 1º - Lei 11.343/06) |                                        |                          |                       |  |  |
| Próx. Audiência: Não há audiências futuras marcada Proc. Relac.:                                        |                                        |                          |                       |  |  |
| Andamento:                                                                                              | 52 Digitação de Documentos             | · ? 8                    | Novo                  |  |  |
| Dados da Fase   Obs                                                                                     | Aviso Distribuição Resumo Perso        | nagens                   | <u> </u>              |  |  |
|                                                                                                    |                                        |                          |                       |  |  |
| I ipo da parte                                                                                          | JOTA QUEST                             |                          | Processo              |  |  |
| Réu                                                                                                    | PARALAMA                               |                          | Pu <u>b</u> licação   |  |  |
| Heu                                                                                                    | MARCELU ARCANJU                        |                          | G <u>u</u> ia Remessa |  |  |
|                                                                                                    |                                        |                          | Guia <u>D</u> evol.   |  |  |
|                                                                                                    |                                        |                          | <u>I</u> extos        |  |  |
|                                                                                                    |                                        |                          | Audiências            |  |  |
|                                                                                                    |                                        |                          |                       |  |  |
|                                                                                                    |                                        |                          |                       |  |  |
| Tipicidade:                                                                                             |                                        |                          | Prisões Provis.       |  |  |
|                                                                                                    |                                        | - <u> </u>               |                       |  |  |
| Mostrar personage                                                                                       | ens com baixa, cancelados ou excluídos |                          |                       |  |  |
|                                                                                                    |                                        |                          |                       |  |  |
|                                                                                                    |                                        |                          |                       |  |  |
|                                                                                                    |                                        |                          |                       |  |  |
|                                                                                                    |                                        |                          | Alterar fl. roste     |  |  |
|                                                                                                    |                                        |                          |                       |  |  |
| Localização.                                                                                            | 1                                      | 🗾 🚬 Hist.                | Hist. Alter.          |  |  |

Figura 1 – Coluna RR para marcação de Réu Revel.

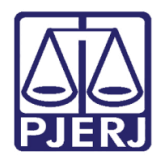

Poder Judiciário do Estado do Rio de Janeiro

Diretoria-Geral de Tecnologia da Informação e Comunicação de Dados Departamento de Atendimento e Suporte ao Usuário

Esta informação marcada e gravada na tela de **Andamento** repercutirá na tela de **Alteração**, e vice-versa, caso a alteração se faça na tela de **Alteração**, e, também, na tela de **Consulta**.

| Alteração de Processo                                                                                                    |                            |  |  |  |
|----------------------------------------------------------------------------------------------------|----------------------------|--|--|--|
| Processo: 0( 2016.8.19.0001                                                                                                | <u>G</u> ravar             |  |  |  |
| Vara: 21ª Vara Criminal 🔹 ? Cartório: Cartório da 21ª Vara Criminal 💌                                                      |                            |  |  |  |
| Ofíc. de 1º Ofício de Registro de Distribuição 🔽 ? Proc. de Origem: 2018.8.19.0001                                         |                            |  |  |  |
|                                                                                                    |                            |  |  |  |
| Dados <u>B</u> ásicos Pers <u>o</u> nagens Carta <u>P</u> recatória Outros <u>D</u> ados GRER <u>J</u> Obs. A <u>v</u> iso | Etiqueta                   |  |  |  |
| Personagens do Processo                                                                                                    |                            |  |  |  |
| Tipo: C Pessoa Física<br>C Pessoa Jurídica                                                                                 |                            |  |  |  |
| Cód.(F2) Nome: Justiça gratuita                                                                                            | Documentos                 |  |  |  |
|                                                                                                    |                            |  |  |  |
| CPF: RG: Orgão Exp.:                                                                                                    |                            |  |  |  |
| Vin <u>c</u> ular Incluir <u>A</u> lterar <u>Excluir</u> Ass <u>u</u> ntos <u>Tipo</u> Parte                               |                            |  |  |  |
| Tipo da parte Nome da parte Vinculado Situação Intim. Autom. J.G 🔳                                                         |                            |  |  |  |
| Réu JOTA QUEST Ativo                                                                                                    | Provio                     |  |  |  |
| 🗅 Alteração do Tipo de Personagem 📃 🖸                                                                                      |                            |  |  |  |
| Nome: JOTA QUEST                                                                                                    | <u>0</u> k   <sup>as</sup> |  |  |  |
|                                                                                                    |                            |  |  |  |
|                                                                                                    |                            |  |  |  |
|                                                                                                    | Sair                       |  |  |  |
| C Ativo C Passivo                                                                                                    |                            |  |  |  |
|                                                                                                    |                            |  |  |  |
| Outros Dados do Personagem no Processo                                                                                     |                            |  |  |  |
| 🔽 Justiça Gratuita 🖉 Revel                                                                                                 |                            |  |  |  |
| Observação:                                                                                                    |                            |  |  |  |
|                                                                                                    |                            |  |  |  |
|                                                                                                    | ,                          |  |  |  |
|                                                                                                    |                            |  |  |  |

Figura 2 – Repercussão das marcações das colunas JG e RR na tela de Alteração.

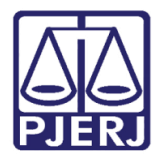

Consulta aos Dados do Processo, aba Dados Básicos.

| 🖏 Consulta aos Dados do Processo                                                                    | - • •              |  |  |  |
|----------------------------------------------------------------------------------------------------|--------------------|--|--|--|
| Processo 0002292-91 2016.8.19.0001 2 GP RRJG                                                        | <u>k</u>           |  |  |  |
| Assumer: 3608 - Tráfico de Drogas e Condutas Áfins (Árt. 33. caput e § 1º - Lei 11.343/06)          |                    |  |  |  |
|                                                                                                    |                    |  |  |  |
| Serventia: Cartório da 21ª Vara Criminal - 21ª Vara Criminal da Comarca da Capital                  |                    |  |  |  |
| Andamento Dados Básicos Distribuição Outros Dados Audiências Processos Relacionados Hist. Situações |                    |  |  |  |
| Competência: Criminal Classe: 283 - Ação Penal                                                      | <u>S</u> elecionar |  |  |  |
|                                                                                                    | _                  |  |  |  |
| Tipo da parte Nome da parte J.G. R.                                                                 |                    |  |  |  |
|                                                                                                    | <b>-</b> ┩│┃│      |  |  |  |
|                                                                                                    |                    |  |  |  |
|                                                                                                    |                    |  |  |  |
|                                                                                                    | •                  |  |  |  |
| Mostrar personagens com                                                                             | 1                  |  |  |  |
| baixa, cancelados ou hipicioaue.                                                                    | ]   ]              |  |  |  |
|                                                                                                    |                    |  |  |  |
| Tombo                                                                                               |                    |  |  |  |
| Livro: Folha: Número: Valor da Causa:                                                               |                    |  |  |  |
| 🗖 Prioridade Idoso 🔲 Prior. deficiência física ou mental 🔲 Publica todas as partes 🔲 Com sentença   |                    |  |  |  |
| 🔽 Justiça gratuita 🦳 Prior. portador de doença grave 🗌 Não divulgar nomes das partes (Internet/DD)  |                    |  |  |  |
| Téc. Jud.:                                                                                          |                    |  |  |  |
| Obs:                                                                                                |                    |  |  |  |
|                                                                                                    | 의                  |  |  |  |
| Aviso                                                                                               | 51 I               |  |  |  |
|                                                                                                    | 븨ㅣ                 |  |  |  |
| 1                                                                                                   |                    |  |  |  |

Figura 3 – Exemplo na tela de Consulta de processo.

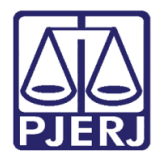

### Poder Judiciário do Estado do Rio de Janeiro

Diretoria-Geral de Tecnologia da Informação e Comunicação de Dados Departamento de Atendimento e Suporte ao Usuário

O sistema exibe o seguinte aviso na tela de **Consulta** após a busca pelo número do **Processo** nos casos em que existe a marcação de JG e de Réu Revel.

| Andamento Dados Básic<br>Dados da Fase Outros<br>Digitação de Document<br>Data: 09/12/ | os Distribuição Outro<br>Dados da Fase Todas<br>35 Inclusão: 09/12/2 | as Fases do Process     | as Processos Relacio            | nados   Hist. Situaçõe | s      |  |
|----------------------------------------------------------------------------------------|----------------------------------------------------------------------|-------------------------|---------------------------------|------------------------|--------|--|
| Dados da Fase   Outros<br>Digitação de Document<br>Data: 09/12/                        | Dados da Fase   Todas<br>os Inclusão: 09/12/3                        | as Fases do Process     |                                 |                        |        |  |
| Digitação de Document<br>Data: 09/12/                                                  | os Inclusão: 09/12/                                                  |                         | 20                              | K <                    | < >> > |  |
| Descrição:<br>Documentos<br>Associados: Manda                                          | ião do documento<br>do de Prisão - Preventiva                        | Aviso<br>Gratu<br>Réu r | iidade do polo passive<br>evel. | ■                      |        |  |
| 4                                                                                      |                                                                      |                         |                                 | Þ                      |        |  |

Figura 4 – Aviso do Sistema.

| - |   |  |
|---|---|--|
|   |   |  |
|   |   |  |
|   | ~ |  |
| 1 |   |  |

OBSERVAÇÃO: A competência Cível também é atingida com a mudança da nova coluna de Réu Revel – **RR**.

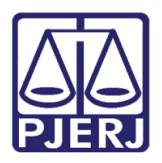

## 2. Processo Secundário

No processo secundário, na tela Cadastramento de Processo Secundário, sessão Personagens do Processo, também existem as colunas JG e RR.

| 🏠 Cadastramento de Processo Secundário                                                              | 23               |  |  |  |  |
|----------------------------------------------------------------------------------------------------|------------------|--|--|--|--|
| Processo Principal: 0000 2013.8.19.0001 Data da Distribuição: 02/09/2013                            | <u>G</u> ravar   |  |  |  |  |
| Tipo de Processo: Abandono de função (Art. 323 - CP)                                                | <u>C</u> ancelar |  |  |  |  |
| Número do Secundário: Data de Autuação: 15/05/2018                                                  | <u>S</u> air     |  |  |  |  |
| Ofíc. de Registro: 4º Ofício de Registro de Distribuição 🔽 🍞                                        |                  |  |  |  |  |
| Dados Básicos Aviso                                                                                 |                  |  |  |  |  |
| Classe: 283 Ação Penal                                                                              |                  |  |  |  |  |
| Assunto: 3561 Abandono de função (Art. 323 - CP) 💽 💽 AP 🛄 🔚                                         |                  |  |  |  |  |
|                                                                                                    |                  |  |  |  |  |
| Tombo Folhas: Número:                                                                               |                  |  |  |  |  |
|                                                                                                    |                  |  |  |  |  |
| Prioridade Deficiente Físico Expressinho Publica todas as partes Réu Preso                          |                  |  |  |  |  |
| Ministério Público 🔲 Processo urgente                                                               |                  |  |  |  |  |
| Valor da Causa: Moeda: 📭                                                                            |                  |  |  |  |  |
| Local Org. Interna: CSA1 Casa 1 🔹 ? Localização: 💽 ?                                                |                  |  |  |  |  |
| Personagens do Processo                                                                             |                  |  |  |  |  |
| Tipo: C Pessoa Física CPF:                                                                          |                  |  |  |  |  |
| O Pessoa Jurídica 🔲 Justiça Gratuita                                                                |                  |  |  |  |  |
| Nome da Personagem.                                                                                 |                  |  |  |  |  |
| Marcar Todos   Desmarcar Todos   Incluir   Alterar   Eustria   Incusts Balas   Accustos   Tin- Date |                  |  |  |  |  |
|                                                                                                    |                  |  |  |  |  |
| A I I Apel BRUNO ATIVO I I I 24/10/                                                                 |                  |  |  |  |  |
|                                                                                                    |                  |  |  |  |  |
|                                                                                                    |                  |  |  |  |  |
|                                                                                                    |                  |  |  |  |  |

Figura 5 – Colunas JG e RR na tela de Cadastramento de processos Secundários.

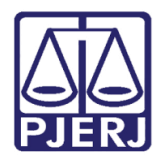

As informações devem repercutir na tela de Andamento Individual, aba Personagens e na Consulta do Processo - aba Dados Básicos.

| 🕄 Consulta aos Dados do Processo                                                                                                    | - • •              |
|----------------------------------------------------------------------------------------------------|--------------------|
| Processo: 0000 2018.8.19.0001 ? RRSJ (2)                                                                                                    | <u>k</u>           |
| Assunto: 3561 · Abandono de função (Art. 323 · CP)                                                                                                    | Sai <u>r</u>       |
|                                                                                                    | _                  |
| Serventia: Cartório da 21ª Vara Criminal - 21ª Vara Criminal da Comarca da Capital                                                                                                    |                    |
| Andamento Dados Básicos Distribuição Outros Dados Audiências Processos Relacionados Hist. Situações                                                                                                    |                    |
| Competência: Criminal Classe: 283 - Ação Penal                                                                                                    | <u>S</u> elecionar |
| Nome da parte J.G. R.R. Alt.Nome CP   REC <sup>1</sup> Não Não   ANA Não Não   BRUI I Não   CARL I Não   Mostrar personagens com baixa, cancelados ou excluídos   Tombo I Valor da Causa:   Prioridade Idoso Prior. deficiência física ou mental Publica todas as partes Com sentença   Justiça gratuita Prior. portador de doença grave Vão divulgar nomes das partes (Internet/DO) Téc. Jud.; |                    |
| Obs:                                                                                                    |                    |
| Aviso:                                                                                                    |                    |

Figura 6 – Repercussão da marcação de JG e RR

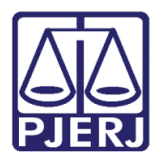

#### **Poder Judiciário do Estado do Rio de Janeiro** Diretoria-Geral de Tecnologia da Informação e Comunicação de Dados

Departamento de Atendimento e Suporte ao Usuário

# 3. Histórico de Versões

| Versão | Data       | Descrição da alteração | Responsável           |
|--------|------------|------------------------|-----------------------|
| 1.0    | 22/05/2018 | Elaboração da Dica     | Joanna Fortes Liborio |
|        |            |                        |                       |
|        |            |                        |                       |
|        |            |                        |                       |